## Procedimento Sistema de Folha Syspel para gerar o FGTS

Após ter digitado os recibos do mês, entre no menu: **Relatório Geral, FGTS, Geração SEFIP**, informe a modalidade arquivo: branco (recolhimento), 1 declaração, ou 9 confirmação dados, e clique ok para gerar arquivo no <u>C:\PASTA\SEFIP.RE.</u>

P.S: Certifique-se de ter uma pasta criada no c:\ do computador e renomeie o nome pasta na tela folha por ex: <u>c:\temp\sefip.re</u>

Acesse o SEFIP, **Arquivo, Importar da Folha**, e selecione no <u>c:\pasta\sefip.re</u>, ao termino da validação clique em **Executar**, será gerado uma arquivo formato (LETRAS+Numeros.SFP), salve no <u>C:\Arquivos Programas\CAIXA\SEFIP</u>, ou, crie uma pasta para salvar. Após entre no Conectividade Social ICP V2.

## Procedimento Novo Conectividade Social ICP V2

O **Conectividade Social V2** funciona á partir do Windows 10, sendo necessário para que ocorra sua funcionalidade corretamente a instalação do Java Versão 8.251, e Adobe Reader, e a instalação de um arquivo denominado " **Kriptonita** ", este arquivo é uma extensão do navegador para criptografar a assinatura de um certificado digital, e efetuar a configuração do certificado digital á partir da opção: **Registro**, da pagina do conectividade v2.

Obs: O arquivo kriptonita também pode ser capturado no endereço: <u>https://www.caixa.gov.br/Downloads/FGTS-token-conectividade/kriptonita.zip</u>.

É necessário clicar em cima do arquivo e selecionar a opção: **Extrair aqui**, para abrir o instalador do Kriptonita.

Após a instalação do Kriptonita, e configuração Certificado na opção: Registro.

Mas atenção, antes acesse Chrome e clique em ..., selecione a opção: **Ferramenta, Mais Ferramentas, Extensões**, e habilite a extensão do kriptonita na maquina.

Após, acesse: https://conectividadesocialv2.caixa.gov.br/sicns/

Ao abrir a pagina clique em Caixa Postal, para enviar arquivos da SEFIP ou GRRF.

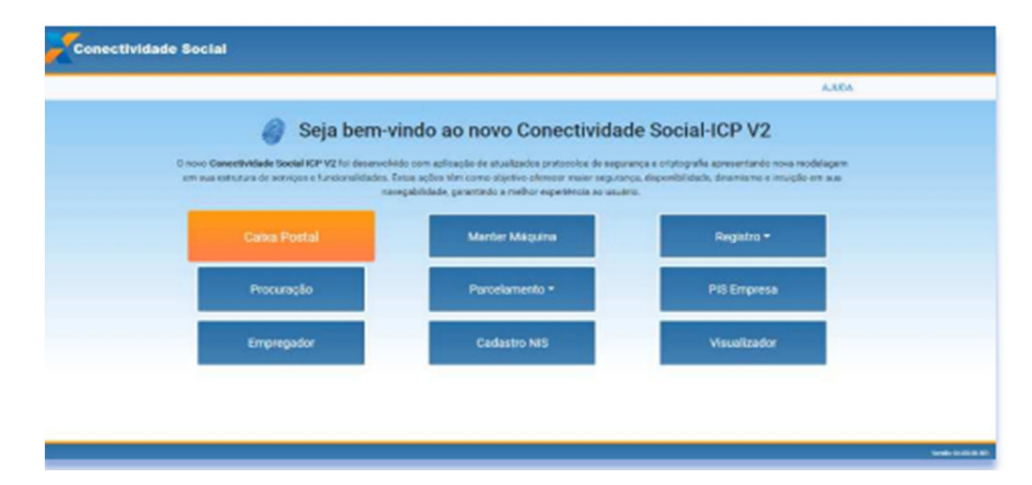

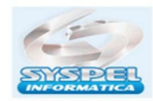

www.syspel.com.br

| Co     | nectividade Social                    |                                                                                                    | HARME CARA ECOPYANCE FEDORE,<br>GAP & BODRE BULLENDER AL OPPOTES ES 200 AD<br>BULLENDER BEDOREN ES COPYENDER AL CARA DA BERA<br>Public Emprese |
|--------|---------------------------------------|----------------------------------------------------------------------------------------------------|----------------------------------------------------------------------------------------------------|
|        |                                       | 00000 000000                                                                                                    |                                                                                                    |
| ncipal | Mensagern Institucional Nova Mensager | Casha de Entrada Tiens Enviedos Ajada                                                                                                    | Accessed Englishing Englishing Englishing                                                                                                    |
|        | Easta horp                            | Através da Caixa Postal você poderá:<br>Sinte angeliva pere a Celea Buadonia Poleval<br>Incober angeliva da Caixa Econômica Federal<br>Imprimir protocolo de envio<br>Consultar lata de angelivos enviados<br>Consultar lata de angelivos recebidos |                                                                                                    |

Em seguida, clique em **Nova Mensagem**, para enviar o arquivo do FGTS.

Selecione o item: envio do arquivo SEFIP, ou, envio do arquivo GRRF

No campo **Nova Mensagem**, de o nome para o arquivo.

Informe a Cidade e local arrecadação, e em seguida, clique em **Adicionar** e selecione a pasta onde contem arquivo gerado pela SEFIP, geralmente a SEFIP grava na pasta <u>C:\Arquivos Programa\Caixa\SEFIP</u>, <u>Arquivos</u>, (extensão \*.SFP), em seguida clique em Enviar e digite a senha do certificado digital.

| Deletar Arguivos                                  | -          |
|---------------------------------------------------|------------|
| ✓ FIRM4E1RZeB00000.SFP                            | 0          |
| fáximo de 20 arquivos                             |            |
| Selecione os Arguivos                             | + Adiciona |
| electore a Base de Arrecadação *<br>Izebilio - DF |            |
| ASUNO PEGELAI                                     |            |
| electore o estado "<br>Xentino Fandacial          |            |
| este SERIP                                        |            |
| ionse da Menzagern *                              |            |
| TIMO DE BIQUIVO SEFIR                             |            |
|                                                   |            |

## Salve o Token, ou marque não possuo Token.

| Caso        | você possua   | este token gerado n   | o cadastro des    | ta máquina, por  | favor        |
|-------------|---------------|-----------------------|-------------------|------------------|--------------|
| ~ ~ ~       | aça o upload  | do mesmo para con     | tinuar a verifica | ção da máquina   | a.           |
| Caso nao p  | ossua sera ne | cessario a realizaça  | o de um novo o    | cadastro para es | sta maquina. |
| Selecione o | token maquin  | a para este certifica | do                |                  | + Adicionar  |
|             |               |                       |                   |                  |              |

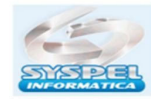

www.syspel.com.br

Em seguida, marque (x) aceito os termos e confirme s-sim para concluir a transmissão do arquivo.

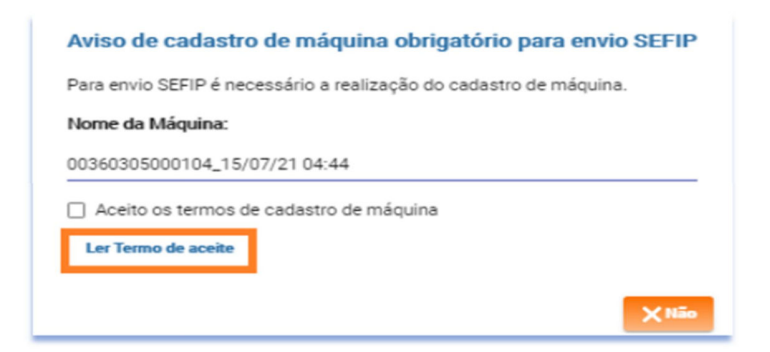

Será aberto uma tela com Protocolo de entrega.

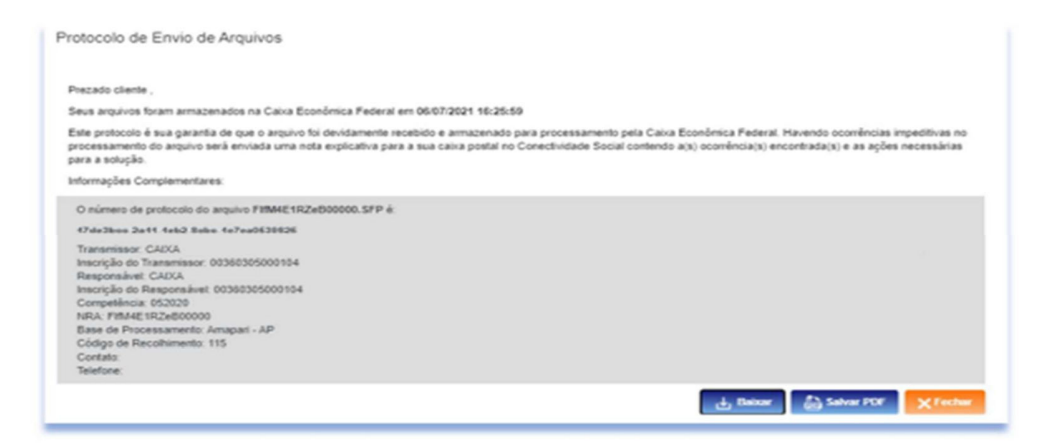

Clique em **baixar**, para salvar o arquivo XML em uma pasta, ou, salve na pasta <u>C:\Arquivos</u> <u>Programas\Caixa\Sefip\Arquivos.</u> Clique em Salvar para impressão do Protocolo entrega.

Abra a SEFIP, e entre no menu: **Relatório, GRF, Arquivo ICP**, e selecione a pasta onde foi saldo arquivo enviado.

| Cadastro Alocação | Cadasto<br>Voorimento<br>neonsistância<br>Decertância<br>Comprovante / Protocolo<br>Comprovante / Sesto                  |                                                                                              |  |  |
|-------------------|----------------------------------------------------------------------------------------------------|----------------------------------------------------------------------------------------------|--|--|
| $\rightarrow$     | C Auséricia de Fato Person Person                                                                                        | C Pedia de Exclusão de Informações Anteriores  C Pedio de Exclusão de Informações Anteriores |  |  |
|                   | FGTS<br>C No Piazo<br>C Em Alasso<br>C Em Alasso - Ação Fiscal<br>C Individualização<br>C Individualização - Ação Fiscal | Previdência Social                                                                           |  |  |
|                   | Informações do Movimento                                                                                                 | Informações do Movimento                                                                     |  |  |
|                   | Situação: Fechado                                                                                                    | Origen: Folha de Pagamento                                                                   |  |  |
|                   | D Novo                                                                                                    | Connector Mitsimular - A Solver                                                              |  |  |

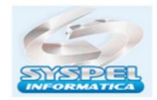

www.syspel.com.br

Ao selecionar o arquivo xml gerado pelo Conectividade, o sistema abrirá uma tela

| B-XINE 4              | JA GRE-H                                                                                                    |                                |                                                                   |                                                                                               |
|-----------------------|----------------------------------------------------------------------------------------------------|--------------------------------|-------------------------------------------------------------------|-----------------------------------------------------------------------------------------------|
| Cadaotes Alocação     | Examinar:                                                                                                    | - <u>-</u>                     | * E C E.                                                          |                                                                                               |
| - Cod. Rec.: 115 Comp | Nome<br>Hoje (2)                                                                                                    |                                | Data de modificação A                                             |                                                                                               |
|                       | IFBF5130-45F1-4E1D-A084-E0007527126D     Nova pasta (2)     Tipo: Documento: XM     Qitimo més (8)     Tigo: Documento: XM     Tamanho: 6,76 KB     Tigo: Data de modificação:     C |                                | 03/12/2021 12:51<br>40/13/2021 12:51<br>41.<br>x 03/12/2021 12:51 | e nterreçter à Possidin <u>-</u><br>lores<br>les la interreçtes source<br><b>Secia</b> Social |
|                       | None:                                                                                                    | SEFPBP-mcklp800008             | Abrit                                                             | LADI                                                                                          |
|                       | Tipo:                                                                                                    | Arguivo Assinado               | Cancelar                                                          | Sea OPS                                                                                       |
|                       |                                                                                                    | P Schebargesto                 |                                                                   | 2                                                                                             |
|                       |                                                                                                    | 🗲 Societadoregão - Aplie Final |                                                                   |                                                                                               |
|                       | _                                                                                                    | InformSutes do Movimento       |                                                                   |                                                                                               |
|                       |                                                                                                    | at a Fachada                   | Column Ealling                                                    | de Barrenterter                                                                               |

Selecione o arquivo xml, dara msg erro, clique novamente na pasta abrirá uma Janela,

| realize a sugara de |         | 6 | Buscar en todo o computad |
|---------------------|---------|---|---------------------------|
| Nome                | Caminho |   |                           |
| ,                   |         |   |                           |
|                     |         |   |                           |
|                     |         |   |                           |
|                     |         |   |                           |

Selecione o arquivo (extensão \*.sfp) o arquivo letras e numeros.sfp gravados na SEFIP anteriormente, e clique em **validar arquivo.** 

Automaticamente será aberta a janela com nome da empresa clique em visualizar ou imprimir a guia do FGTS, em formato "pdf".

| GRF              | Contract Contraction of Contraction |                       |                                              |
|------------------|-------------------------------------|-----------------------|----------------------------------------------|
|                  |                                     | C Impressas           | ○ <u>N</u> ão Tratadas ○ <u>G</u> eradas PDF |
| Nº Inscrição     | Razão Social                        |                       | Status                                       |
| >                |                                     |                       | 1                                            |
| -                |                                     |                       |                                              |
|                  |                                     |                       |                                              |
| _                |                                     |                       |                                              |
| -                |                                     |                       |                                              |
|                  |                                     |                       |                                              |
|                  |                                     |                       |                                              |
|                  |                                     |                       |                                              |
| Selecionar Todas |                                     | Visualizar Imprimir G | ierar PDF Eechar                             |

Atenção: Ambos os arquivos (Extensão SFP e xml ), devem estar salvos na mesma pasta para conseguir abrir a guia para pagamento.

O conectividade social v2 só funciona no navegador chrome.

Suporte Técnico – Fone:11-29584392 - <u>suporte@syspel.com.br</u>